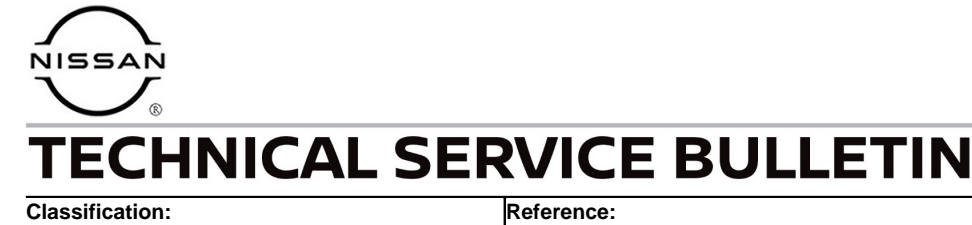

Date:

RS19-004B

NTB19-071B

April 26, 2022

# DTC B00A0-00 STORED

This bulletin has been amended. See AMENDMENT HISTORY on the last page. Please discard previous versions of this bulletin.

| APPLIED VEHICLES: | 2013-2018 Altima (L33)            | 2014 Pathfinder Hybrid (R52H)  |
|-------------------|-----------------------------------|--------------------------------|
|                   | 2019-2022 Altima (L34)            | 2022 Pathfinder (R53)          |
|                   | 2017-2022 Armada (Y62)            | 2011-2017 Quest (E52)          |
|                   | 2009-2014 cube <sup>®</sup> (Z12) | 2014-2020 Rogue (T32)          |
|                   | 2022 Frontier (D41)               | 2021-2022 Rogue (T33)          |
|                   | 2011-2017 Juke (F15)              | 2015-2019 Rogue Hybrid (T32H)  |
|                   | 2018-2022 Kicks (P15)             | 2017-2022 Rogue Sport (J11)    |
|                   | 2011-2017 LEAF (ZE0)              | 2013-2019 Sentra (B17)         |
|                   | 2018-2022 LEAF (ZE1)              | 2020-2022 Sentra (B18)         |
|                   | 2016-2022 Maxima (A36)            | 2014-2017 & 2019 Taxi (M20T)   |
|                   | 2014-2019 Micra (K13)             | 2016-2022 Titan/Titan XD (A61) |
|                   | 2015-2022 Murano (Z52)            | 2012-2019 Versa Sedan (N17)    |
|                   | 2016 Murano Hybrid (Z52H)         | 2020-2022 Versa Sedan (N18)    |
|                   | 2013-2021 NV200 (M20)             | 2014-2019 Versa Note (E12)     |
|                   | 2013-2020 Pathfinder (R52)        |                                |

#### **IF YOU CONFIRM**

DTC B00A0-00 (OCCUPANT DETECTION SENSOR UNIT) is stored,

#### AND

OCS zero point reset cannot be performed (continued on the next page),

**IMPORTANT:** The purpose of **ACTION** (next page) is to give you a quick idea of the work you will be performing. You MUST closely follow the entire SERVICE PROCEDURE as it contains information that is essential to successfully completing this repair.

Nissan Bulletins are intended for use by qualified technicians, not 'do-it-yourselfers'. Qualified technicians are properly trained individuals who have the equipment, tools, safety instruction, and know-how to do a job properly and safely. NOTE: If you believe that a described condition may apply to a particular vehicle, DO NOT assume that it does. See your Nissan dealer to determine if this applies to your vehicle.

## AND

The following screen displays:

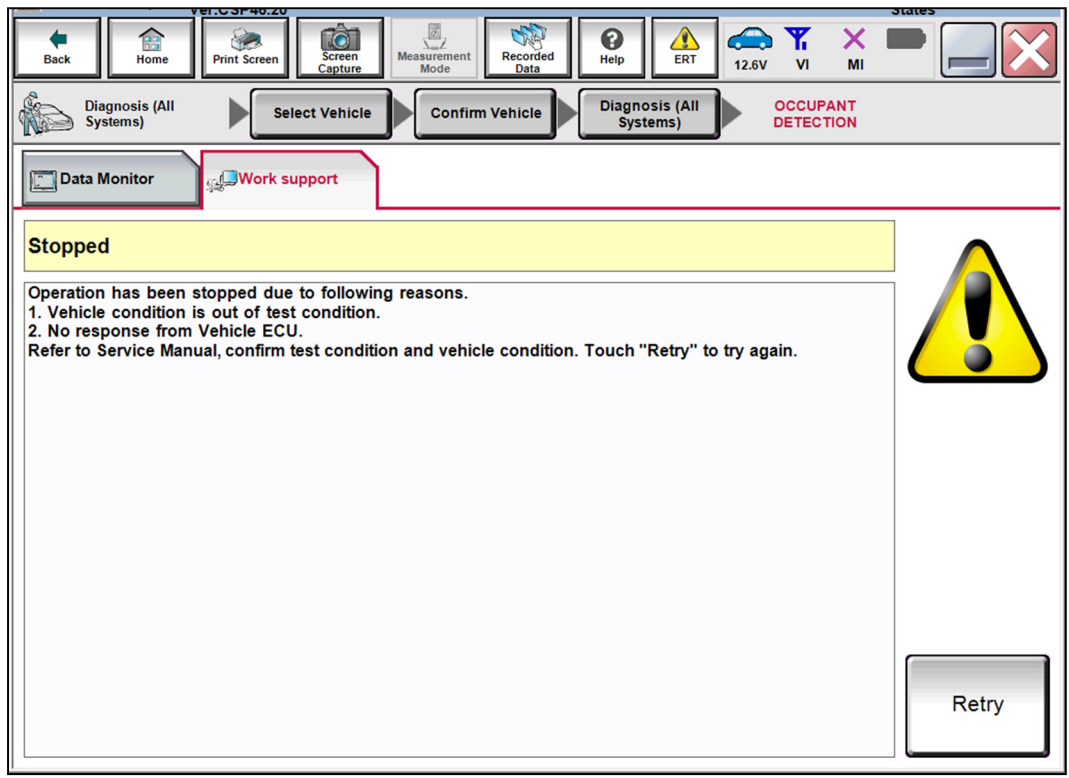

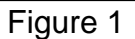

## ACTION

- 1. Check the Occupant Classification System (OCS) control unit using the ODS Analysis tool software.
  - Refer to **SERVICE PROCEDURE** on page 3.

HINT: "OCS" also may be referred to as "ODS".

2. Perform "75-Zero RESET".

## REQUIRED SPECIAL TOOL: OCS Reprogramming Cable J-51594

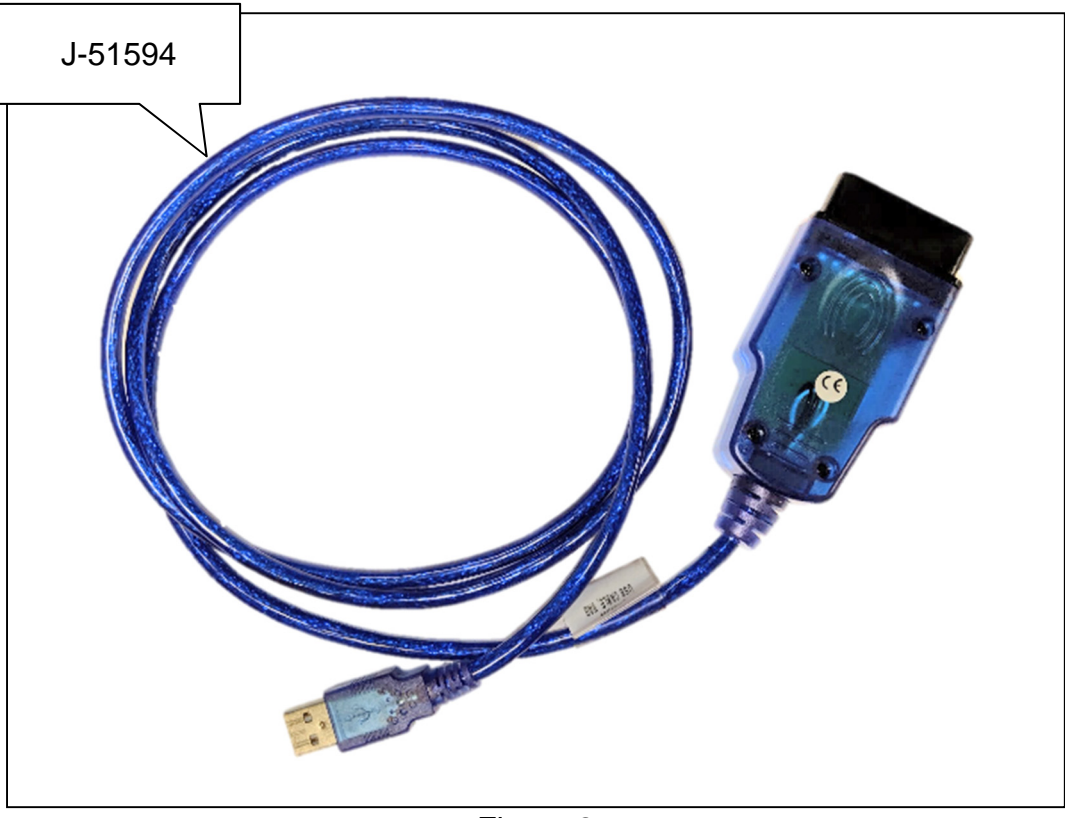

Figure 2

Special (essential) tool J-51594 has been previously sent to each dealer.

Additional tools may be obtained from Tech•Mate: 1-800-662-2001 or nissantechmate.com.

### SERVICE PROCEDURE

HINT: "OCS" also may be referred to as "ODS".

#### IMPORTANT: Before continuing, make sure:

- ASIST on the CONSULT PC has been synchronized (updated) to the current date.
- All CONSULT-III plus (C-III plus) software updates (if any) have been installed.
- The CONSULT PC is connected to the Internet (Wi-Fi or cable).
- Titan vehicles: This bulletin applies to ALL Titan vehicles.
- Titan XD vehicles: This bulletin does NOT apply to all Titan XD vehicles. This bulletin applies to Titan XD vehicles equipped with OCS, as indicated by the presence of a front passenger air bag status light (see Figure 3).

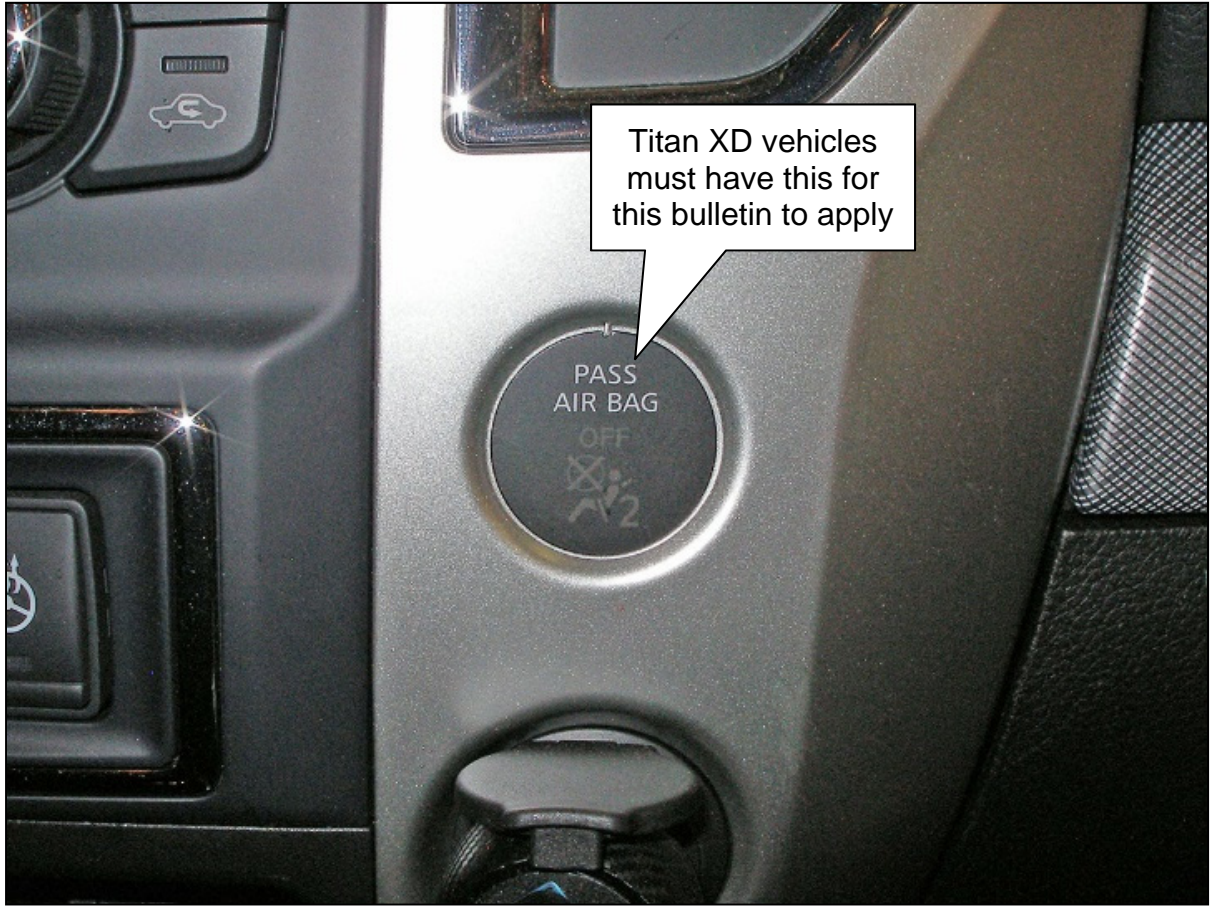

Figure 3

## NOTICE

- Connect a battery maintainer or smart charger set to reflash mode or a similar setting. If the vehicle's battery voltage drops <u>below 12.0V or rises above 15.5V</u> during reprogramming, <u>the OCS control unit may be damaged</u>.
- Be sure to turn OFF all vehicle electrical loads. If a vehicle electrical load remains ON, <u>the OCS control unit may be damaged</u>.
- Be sure to connect the AC Adapter to the CONSULT PC. If the CONSULT PC battery voltage drops during reprogramming, the process will be interrupted and the OCS control unit may be damaged.
- Turn OFF all external Bluetooth<sup>®</sup> devices (e.g., cell phones, printers, etc.) within
  range of the CONSULT PC and tool J-51594. If Bluetooth<sup>®</sup> signal waves are
  within range of the CONSULT PC and/or tool J-51594 during reprogramming,
  reprogramming may be interrupted and <u>the OCS control unit may be damaged</u>.
- 1. For LEAF vehicles, confirm that the timer for charging and climate control is turned off. If the timer is ON, turn it OFF.
  - For all other vehicles, proceed to step 2.
- 2. Turn ON the ignition / EV system (engine OFF / not Ready).
- 3. Turn ON the hazard warning lamps.
- 4. Connect the VI to the vehicle DLC connector and the CONSULT PC with its USB connector.
- 5. Start the CONSULT PC and CONSULT-III plus (C-III plus), and then open ASIST to check for air bag related DTCs.
  - If any air bag related DTCs other than B00A0-00 are stored, perform diagnosis and repairs as needed.
- 6. Close C-III plus, but leave ASIST running.
- 7. Connect tool J-51594 to the vehicle DLC connector and the CONSULT PC USB connector.
  - Make sure tool J-51594 is securely connected at both ends.
- 8. Prepare the vehicle for OCS reprogramming as follows:
  - Park the vehicle on a level surface.
  - Keep the front passenger seat empty place nothing on it.
  - Keep the vehicle empty of occupants including the servicing technician.
  - Place the CONSULT PC outside of the vehicle on a suitable table/support.
     Do not set the CONSULT PC on the vehicle.
  - Do not touch the vehicle during OCS Reprogramming.
  - Minimize vehicle vibrations.

9. On the left side of ASIST's main menu, select **Specialty Tools**, and then select **ODS Analysis Tool**.

| ASIST Terminal                                         |                                                   |                                                                                   |                                  |                |                      |
|--------------------------------------------------------|---------------------------------------------------|-----------------------------------------------------------------------------------|----------------------------------|----------------|----------------------|
| Dealer Code Sec                                        | Key No. Last Syn                                  | c. <b>Zjimjinger</b> M                                                            |                                  |                |                      |
|                                                        | NISSAN AS                                         | IST                                                                               | AUTOMOTIVE                       | SERVICE INFORM | ATION SUPPORT TERMIN |
|                                                        | VIN:                                              | Retrieve VIN Clear M                                                              | odel:                            | Year:          |                      |
| TECH LINE DB Search                                    | Wildes new Service in                             | andar condect codes symptom blag.                                                 | Schriec History Comparing        | Quality Action |                      |
| Latest TSBs                                            | Keyword Search:                                   |                                                                                   |                                  |                |                      |
| TSB Search                                             | * Red indicates TSBs &<br>* New flashing icon ind | Campaigns amended within last 30 days.<br>licates newly received TSBs & Campaigns | within last 30 days.             |                |                      |
| CONSULT-II 😵                                           | LATEST INFORMATION ADD                            | DED                                                                               |                                  |                |                      |
| NATS & Keycode 🛛 😵                                     | TSR                                               |                                                                                   |                                  | NEK            |                      |
| Specialty Tools                                        | € TSB                                             | Specialty Tools                                                                   | e Information                    |                |                      |
| HD Navi. Tools<br>GT-R Tools                           | TSB NEW                                           |                                                                                   |                                  | NEN            |                      |
| HEV Reprogramming Tool<br>PC661 & PC662 eIVT Reprogram |                                                   | TT-2013 CEAL, ERMONTION DURCETY DONOING Flat                                      | <del>es - service</del> Campaign |                |                      |
| CVT2 Shim Calculator<br>NTB15-102 Shim Calculator      |                                                   |                                                                                   |                                  |                |                      |
| R 1608 & R 1609 OCS Reprogram<br>Check OCS ECU Module  | · · · · · · · · · · · · · · · · · · ·             |                                                                                   |                                  |                |                      |
| ODS Analysis Tool                                      |                                                   | ODS Analysis Tool                                                                 |                                  |                |                      |
| R 1608 & R 1609 ACU Reprogram                          |                                                   | ,                                                                                 |                                  |                |                      |
| VDC Reprogramming for<br>Xterra/Frontier               |                                                   |                                                                                   |                                  |                |                      |
| CVT/TCM Calibration                                    |                                                   |                                                                                   |                                  |                |                      |
| Midtronics Software Update<br>Midtronics Update Help   |                                                   |                                                                                   |                                  |                |                      |
|                                                        |                                                   |                                                                                   |                                  |                |                      |

Figure 4

10. Enter the vehicle model and the last eight (8) characters of the VIN in the corresponding spaces, and then select **CHECK**.

| COM PORT                                           | EXIT                                                      |    |              |          |         |  |  |
|----------------------------------------------------|-----------------------------------------------------------|----|--------------|----------|---------|--|--|
| Please fill in Vehicle type and VIN number column. |                                                           |    |              |          |         |  |  |
| СНЕСК                                              |                                                           |    |              |          |         |  |  |
| CURRENT FAILURE CODE                               | а0                                                        | al | a2           | аЗ       | a4      |  |  |
| PAST FAILURE CODE                                  | A0                                                        | A1 | A2           | A3       | A4      |  |  |
|                                                    |                                                           |    |              |          | <n></n> |  |  |
| SEN OUTPUT                                         | Fi                                                        | Ri | Fo           | Ro       | SUM     |  |  |
| CURRENT                                            |                                                           |    |              |          |         |  |  |
| ZERO POINT OFFSET                                  |                                                           |    |              |          |         |  |  |
| PERFORM 0-RESET IN CASE OF                         | PERFORM 0–RESET IN CASE OF ERROR CODE "75" Dealer 0–RESET |    |              |          |         |  |  |
| 75-Zero RESET                                      |                                                           |    |              | D-Zero I | RESET   |  |  |
| CREATE LOG FILE                                    |                                                           |    | EHICLE       | R        | OGUE    |  |  |
| CREATE                                             |                                                           | VE | EHICLE VIN N | NUMBER K | C701011 |  |  |

Figure 5

11. Select OK.

Would you like to start processing "CHECK"?

Figure 6

- 12. Check for code 75h to show under **CURRENT FAILURE CODE**.
  - If code 75h shows under **CURRENT FAILURE CODE**, go to step 13.
  - If code 75h does NOT show under CURRENT FAILURE CODE, STOP HERE. This bulletin does not apply. Refer to ASIST and the ESM for further diagnostic assistance.
- 13. Select **75-Zero RESET**.

| COM PORT                                                 | 4           |             |             | EXI      | Γ       |
|----------------------------------------------------------|-------------|-------------|-------------|----------|---------|
| The reading is complete.<br>The following is ODS status. |             |             |             |          |         |
| СНЕСК                                                    |             | _           |             |          |         |
|                                                          | a0          | al          | a2          | аЗ       | a4      |
| CURRENT FAILURE CUDE                                     | 75h         | 00h         | 00h         | 00h      | 00h     |
| PAST FAILURE CODE                                        | <i>f</i> N  | A1          | A2          | A3       | A4      |
| FAST TAILORE CODE                                        |             | 00h         | 00h         | 00h      | 00h     |
|                                                          |             |             |             |          | <n></n> |
| SEN OUTPUT                                               |             | Ri          | Fo          | Ro       | SUM     |
| CURRENT                                                  | Unconnected | Unconnected |             |          | 0       |
| LAST ZERO POINT                                          |             |             |             |          | 616     |
| ZERO POINT OFFSET                                        |             |             |             |          | -616    |
| PERFORM 0-RESET IN CASE OF                               | F ERROR COD | E "75"      |             | Dealer   | 0-RESET |
| 75-Zero RESET                                            |             |             |             | D-Zero F | RESET   |
| CREATE LOG FILE                                          |             | VE          | HICLE       |          |         |
| CREATE                                                   |             | VE          | HICLE VIN N | NUMBER   | 5701014 |

Figure 7

#### 14. Select OK.

• The 75-Zero reset process will run for about seven (7) seconds.

| COM PORT                                                 | 4            |                           | [            | EXII     | r               |
|----------------------------------------------------------|--------------|---------------------------|--------------|----------|-----------------|
| The reading is complete.<br>The following is ODS status. |              |                           |              |          |                 |
| CHECK                                                    |              |                           |              |          |                 |
| CURRENT FAILURE CODE                                     | 0e           | -1                        | 2<br>ℤ       | a3       | a4              |
|                                                          | 100          | 0.04                      |              | 00h      | 00h             |
| PAST FAILURE CODE                                        |              |                           |              | 00h      | 00h             |
| SEN OUTPUT                                               | Would you in | ke to start processing 75 |              | Ro       | <n><br/>SUM</n> |
| CURRENT                                                  |              | ОК                        | Cancel       |          | 0               |
| LAST ZERO POINT                                          | 1            |                           |              |          | 523             |
| ZERO POINT OFFSET                                        |              |                           |              |          | -523            |
| PERFORM 0-RESET IN CASE                                  | OF ERROR CO  | DDE "75"                  |              | Dealer   | 0-RESET         |
| 75-Zero RESET                                            |              |                           |              | D-Zero F | RESET           |
| CREATE LOG FILE                                          |              | V                         | EHICLE       | A        |                 |
| CREATE                                                   |              | V                         | EHICLE VIN N | UMBER    | 1000111         |

Figure 8

- 15. When the screen in Figure 9 displays, turn OFF the ignition, and then turn ON the ignition.
- 16. After turning ON the ignition, select **OK**.
  - The 75-Zero reset process will run for about another seven (7) seconds.

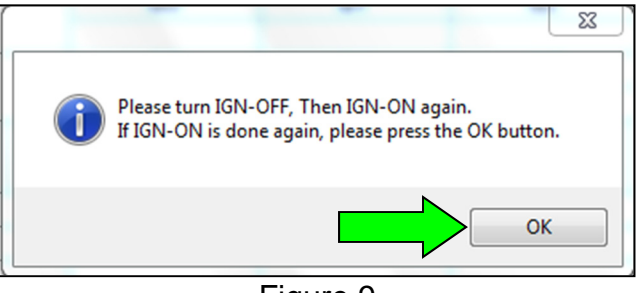

Figure 9

- 17. When the screen in Figure 10 displays, the 75-Zero reset process is complete.
  - Verify code 75h is not displayed under **CURRENT FAILURE CODE**.
- 18. Select either **EXIT** or the **EXIT** in the upper right corner (see Figure 10).

| ODS Analysis tool         |             |           |              |           |           |
|---------------------------|-------------|-----------|--------------|-----------|-----------|
| COM PORT                  | 4           |           |              | EXI       | r 🗸       |
| 75-Zero-RESET Complete.   |             |           |              |           |           |
| СНЕСК                     |             | _         |              |           |           |
| CURRENT FAILURE CODE      | a0<br>00h   | a1<br>00h | a2<br>00h    | a3<br>00h | a4<br>00h |
| PAST FAILURE CODE         |             | A1<br>00h | A2<br>00h    | A3<br>00h | A4<br>00h |
|                           |             |           |              |           | <n></n>   |
| SEN OUTPUT                |             | Ri        | Fo           | Ro        | SUM       |
| LAST ZERO POINT           | <u></u> 0   | 115       |              |           | 327       |
| ZERO POINT OFFSET         |             |           |              |           | 4         |
| PERFORM 0-RESET IN CASE O | F ERROR COD | θE ″75″   | ,            | Dealer    | - 0-RESET |
| 75-Zero RESET             |             |           |              | D-Zero F  | RESET     |
| CREATE LOG FILE           |             | VI        | EHICLE       |           |           |
| CREATE                    |             | VI        | EHICLE VIN N | UMBER     |           |

Figure 10

- 19. Turn OFF the ignition, and then turn ON the ignition.
- 20. Disconnect tool J-51594, and then connect the VI to the CONSULT PC and the vehicle.

| 21. | After the VI is recognized, select <b>Diagnosis (All Systems)</b> . | Back     | Rome                   | Print       | Screen Capture Mode | Dia | <b>O</b><br>Help | ERT 12.1V                           | YI<br>VI | X D             |      |  |
|-----|---------------------------------------------------------------------|----------|------------------------|-------------|---------------------|-----|------------------|-------------------------------------|----------|-----------------|------|--|
|     |                                                                     | VI<br>MI | Sorial 23143           | io.<br>140  | Status              |     | Dia              | agnosis (C<br>agnosis (A            | one Sy   | rstem)<br>tems) |      |  |
|     |                                                                     | Applic:  | Select Select Sub mode | /I/MI<br>ng | No connection       |     | C Re             | /programr<br>mobilizer<br>intenance | ning,    | Configurat      | tion |  |
|     |                                                                     | 37       | <sup>3</sup> VDR       |             |                     |     |                  |                                     |          |                 |      |  |

Figure 11

22. Verify the vehicle information is correct, and then select **Confirm**.

| Ver.0.3F40.20                                                                  |                                                                              | ates     |
|--------------------------------------------------------------------------------|------------------------------------------------------------------------------|----------|
| Back Home Print Screen                                                         | Messurement<br>Mode Recorded<br>Data Per Per Per Per Per Per Per Per Per Per |          |
| Diagnosis (All<br>Systems)                                                     | Confirm Vehicle                                                              |          |
| Please confirm selected information and to to to to to to to to to to to to to | uch "Confirm". In case you want to select another vehicle,                   |          |
|                                                                                |                                                                              |          |
| VIN or Chassis #                                                               |                                                                              | <b>)</b> |
| Vehicle Name :                                                                 | ROGUE                                                                        |          |
| Model Year                                                                     | 2019MY                                                                       |          |
|                                                                                | 1/1                                                                          | ן נ      |
|                                                                                |                                                                              | Change   |
|                                                                                |                                                                              | Confirm  |
| ,                                                                              |                                                                              |          |

Figure 12

- 23. Select **AIR BAG**.
  - DTC B00A0-00 should be the only DTC displayed.

| Π | VC.                        | 1.03740.20   | Julies                                                                                                    |
|---|----------------------------|--------------|----------------------------------------------------------------------------------------------------|
|   | Back Home                  | Print Screen | Screen<br>Capture         Measurement<br>Mode         Recorded<br>Data         Paint         X         Image: Capture of the capture of the ca |
|   | Diagnosis (All<br>Systems) | Select       | Vehicle Confirm Vehicle Diagnosis (All<br>Systems)                                                                                                    |
|   | 🖳 All DTC                  | CAN Diag     | CAN DIAG SUPPORT MNTR                                                                                                    |
|   | Result                     |              | Detailed Information                                                                                                    |
|   |                            | 1            | AIR BAG                                                                                                    |
|   | AIR BAG                    | PAST         |                                                                                                    |
|   |                            |              | B00A0-00 OCCUPANT SENS UNIT PAST FFD Expla                                                                                                    |
|   | ENGINE                     | NO DTC       |                                                                                                    |
|   |                            |              |                                                                                                    |
|   | ABS                        | NO DTC       |                                                                                                    |
|   | METER/M&A                  |              |                                                                                                    |
|   | METERVINGA                 | Nobic        |                                                                                                    |
|   | всм                        | NO DTC       |                                                                                                    |
|   |                            |              | Print<br>for Customer                                                                                                    |
|   | ICC/ADAS                   | NO DTC       |                                                                                                    |
|   |                            |              | Print                                                                                                    |
|   | TRANSMISSION               | NO DTC       |                                                                                                    |
|   |                            |              | Save                                                                                                    |
|   |                            |              |                                                                                                    |
|   | 1/4 <                      |              | 1/1 ERASE                                                                                                    |
|   |                            |              |                                                                                                    |

Figure 13

## 24. Select ERASE.

| YEI.001 40.20                                                                                                    | States             |
|----------------------------------------------------------------------------------------------------|--------------------|
| Image: Back         Image: Back         Image: Back |                    |
| Diagnosis (All<br>Systems) Select Vehicle Confirm Vehicle Diagnosis (All<br>Systems)                                                                                                    | AIR BAG            |
| Result                                                                                                    | Configuration      |
| B00A0-00 OCCUPANT SENS UNIT [ABNORMAL VOLTAGE] PAST FFD                                                                                                    | DTC<br>Explanation |
|                                                                                                    |                    |
|                                                                                                    |                    |
|                                                                                                    |                    |
|                                                                                                    |                    |
|                                                                                                    | Print              |
|                                                                                                    | Save               |
| 1/1                                                                                                    | ERASE              |
|                                                                                                    |                    |

Figure 14

25. Select **Execute**.

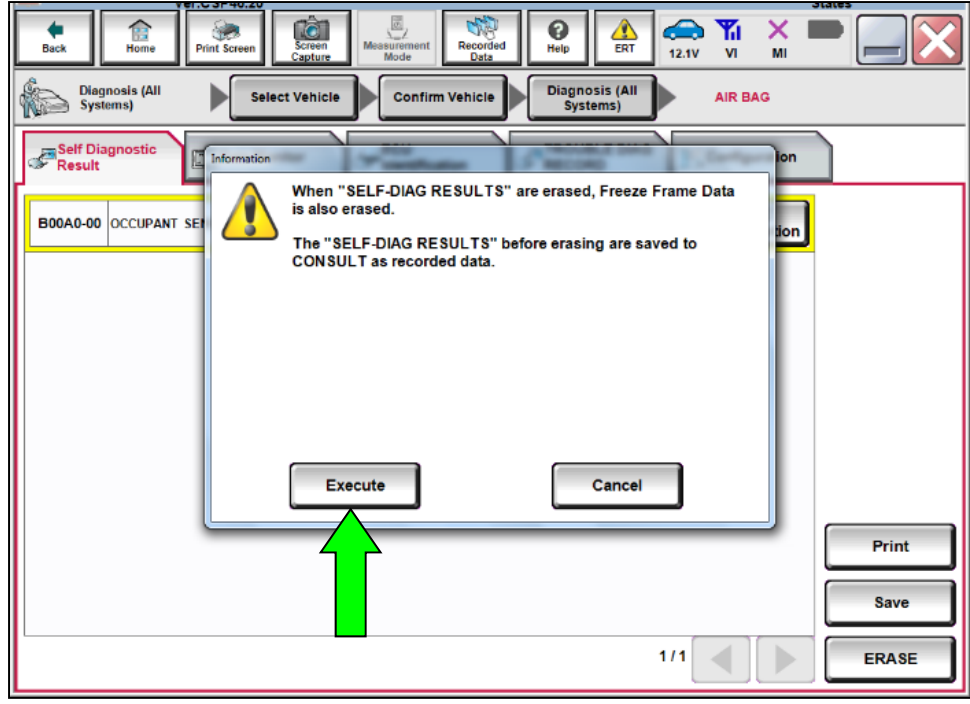

Figure 15

## 26. Select **Close**.

| Back Recorded Data Print Screen Capture Mode Recorded Data                                                                                                    |       |
|----------------------------------------------------------------------------------------------------|-------|
| Diagnosis (All<br>Systems)         Select Vehicle         Diagnosis (All<br>Systems)         All BAG                                                                                                    |       |
| Self Diagnostic Information On                                                                                                    |       |
| B00A0-00 OCCUPANT SET                                                                                                    |       |
| "SELF-DIAG RESULTS" before erasing are confirmed from recorded data.                                                                                                    |       |
|                                                                                                    |       |
| and the second second se |       |
| N.G.                                                                                                    |       |
| Close                                                                                                    |       |
|                                                                                                    | Print |
|                                                                                                    | Save  |
| 1/1                                                                                                    | ERASE |
| Figure 16                                                                                                    |       |

Figure 16

• After selecting **Close**, the screen in Figure 17 should display (the DTC is erased).

| Back         Image: Construction of the second second |       |
|----------------------------------------------------------------------------------------------------|-------|
| Diagnosis (All<br>Systems) Select Vehicle Confirm Vehicle Systems) AIR BAG                                                                                                    |       |
| Self Diagnostic Data Monitor                                                                                                    |       |
| No DTC is detected.<br>Further testing may be required.                                                                                                    |       |
|                                                                                                    |       |
|                                                                                                    |       |
|                                                                                                    |       |
|                                                                                                    |       |
|                                                                                                    | Print |
|                                                                                                    | Save  |
| 1/1                                                                                                    | ERASE |
|                                                                                                    |       |

Figure 17

- 27. Turn OFF the ignition and disconnect the battery maintainer/smart charger.
- 28. Turn OFF the hazard warning lamps.
- 29. Close C-III plus and the CONSULT PC.
- 30. Disconnect the VI from the vehicle.
- 31. LEAF vehicles: If turned OFF at the beginning of the service procedure, turn ON the timer for charging and/or climate control, as it applies.

#### **CLAIMS INFORMATION**

#### Submit a Primary Part (PP) type line claim using the following claims coding:

| DESCRIPTION             | PFP | OP CODE | SYM | DIA | FRT |
|-------------------------|-----|---------|-----|-----|-----|
| Perform 75 - Zero Reset | (1) | RX8NAA  | HC  | 32  | 0.4 |

(1) Reference the Electronic Parts Catalog and use the Occupant Sensor (98856-\*\*\*\*) as the Primary Failed Part (PFP).

#### AMENDMENT HISTORY

| PUBLISHED DATE     | REFERENCE  | DESCRIPTION                 |
|--------------------|------------|-----------------------------|
| September 12, 2019 | NTB19-071  | Original bulletin published |
| March 5, 2021      | NTB19-071A | APPLIED VEHICLES revised    |
| April 26, 2022     | NTB19-071B | APPLIED VEHICLES revised    |